## Sådan henter du Min Sundhedsplatform (MinSP) som app til din smartphone eller tablet

## Apple

Har du en Apple telefon eller iPad skal du hente MinSP i App Store.

Hvis du vil downloade MinSP fra App Store, skal du have et Apple-id. Dit Apple-id er den konto, som du bruger til at få adgang til Apple-tjenester. Hvis du har brugt andre

Apple-tjenester, f.eks. iCloud, skal du logge på App Store med samme Apple-id. Hvis du ikke har et Apple-id, kan du oprette et her:

https://support.apple.com/da-dk/

og søge på "Oprettelse, administration og brug af et Apple-id"

## Android

Har du en Android (fx Samsung eller Huawei) telefon eller tablet skal du hente appen MinSP ned på din enhed via appen Google Play Butik, som allerede er installeret på din android enhed.

Når du er kommet ind i App Store eller Google Play Butik fra din telefon eller tablet, søger du efter MinSP. Når appen er fundet og du har valgt den, kommer du ind til vinduet til højre om programmet.

Fra dette vindue henter du nu appen ned på din enhed.

## Log på

Første gang du åbner appen MinSP skal du logge ind med MitID. Derefter kan du benytte pinkode, touch/face-id afhængigt af din telefon. Bemærk, at du kan læse mere information om din behandling, hvis du logger ind på www.minsundhedsplatform.dk

Du kan også scanne QR koden og komme direkte til siden

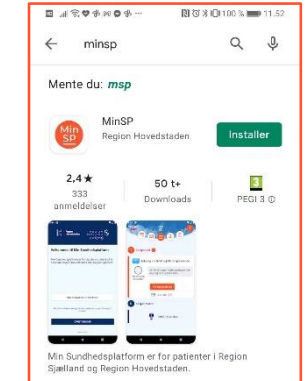

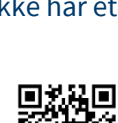

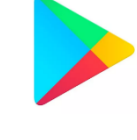

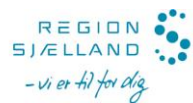

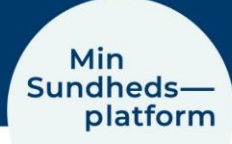

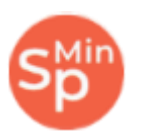

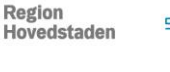